# User Guide for Accessing and Using eBooks through the EDS (EBSCO Discovery Service)

This guide will help you navigate, access, and use eBooks through EDS effectively. Follow the steps below to make the most of your eBook experience.

## Contents

| To search for eBooks         | 1 |
|------------------------------|---|
| eBook Detailed Record        | 3 |
| eBook Viewer                 | 3 |
| Downloading an eBook         | 5 |
| Recommended Browser Settings | 7 |

### To search for eBooks

 Open your web browser and go to AIU website, select library on the main menu or simply click <u>https://www.aiu.ac.ke/library/</u>

Enter your search terms in the **Search Box** and click the Magnifying Glass to run your search.

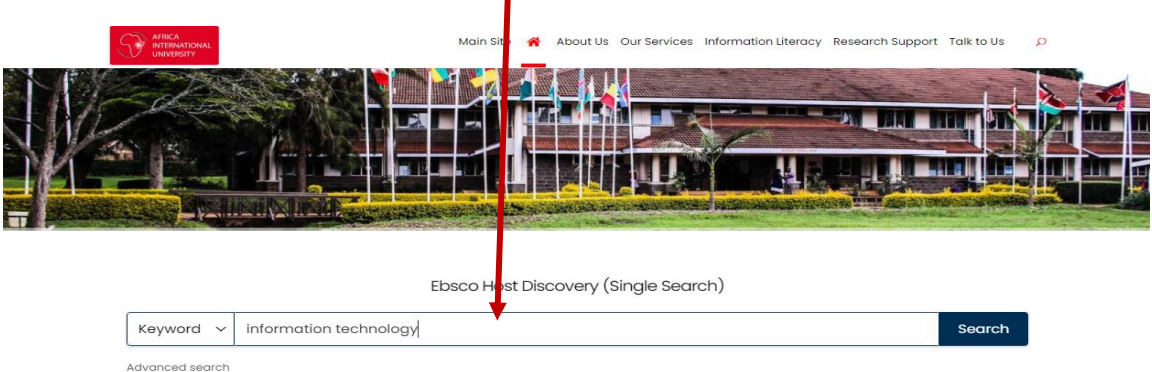

2. Log in with your AIU credentials to access the full range of resources.

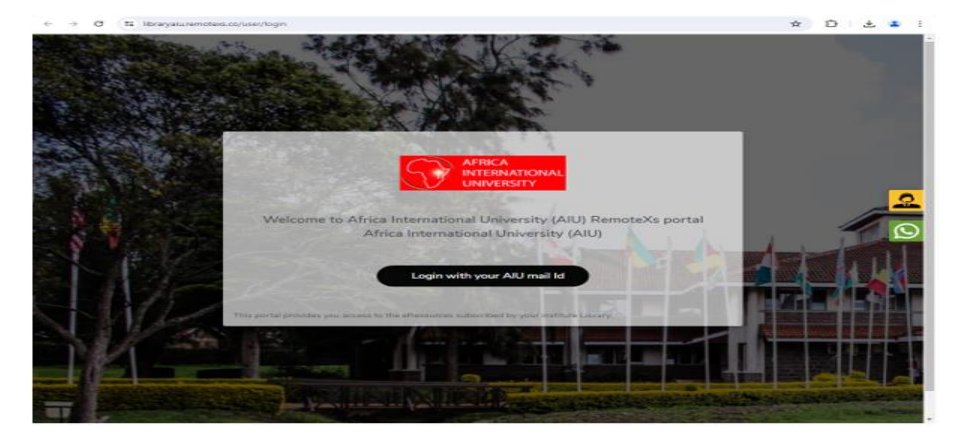

3. On the results screen, Click **All filters** below the search box and limit your results to the **eBooks source type**. Then click the **Apply button**. You can also apply other filters such as time necessary.

|                              | information technology                                                                                                    | Active filters                   | 8  |
|------------------------------|----------------------------------------------------------------------------------------------------|----------------------------------|----|
| UNIVERSIT                    | The second second se | eBooks X                         |    |
| My dashboard                 |                                                                                                    | Online full text                 |    |
| Overview                     | Results: 37,046,882                                                                                                    | At my library                    |    |
| Projects                     |                                                                                                    | Peer reviewed                    |    |
| □ Saved                      | RESEARCH STARTER                                                                                                    | Catalog only                     |    |
| 🗈 Searches                   | Information Technology.<br>Information technology is a discipline that stresses systems management, use o                                                                                                    | Institutional repository only    |    |
| Viewed     Holds & checkouts | and end user services. Atthough information technology professionals need a g<br>aetworking, program development, computer hardware, systems development.                                                                                                    | Date Range                       | >  |
|                              | Salen Press Encyclopedia of Science, 2022                                                                                                    |                                  |    |
| Research tools               | Read more →                                                                                                    | Content provider                 | >  |
| Q New search                 |                                                                                                    | Source Types (1)                 | ~  |
| Publications                 | eBook                                                                                                    | Source types (i)                 |    |
| -ಹಿರ್ಧೆ Concept map          | Information Technology: Effective Federal Acquisition and Management                                                                                                    | Search terms                     | Q  |
|                              | Although a variety of best practices exists to guide their successful acquisition, federal IT projects too i                                                                                                    | ↓ Hit count (high to low) ✓      |    |
| LINKS                        | Subjects: POLITICAL SCIENCE / Public Affairs & Administration; Information technology; /                                                                                                    | Academic Journals (14,082,907)   |    |
| Home                         | agencies-onited states-bata processing. Government purchasing-onited states, inform                                                                                                    | Conference Materials (3,557,891) |    |
| Library Website              | Published in: Internet Policies and Issues, 2013 Database: eBook Academic Collection (EBSCOhost)                                                                                                    | Electronic Resources (2,560,624) |    |
|                              | By: <u>D'Onofno, Fedele</u>                                                                                                    | Magazines (2,506,749)            |    |
|                              | Access now (eBook) View details                                                                                                    | eBooks (2,216,659)               |    |
|                              |                                                                                                    | Non-Print Resources (1,194,706)  |    |
|                              | Book                                                                                                    | News (824,104)                   |    |
|                              | Information technology for management : improving performance in th                                                                                                    | +14 more                         |    |
|                              | economy / Efraim Turban, Linda Volonino ; with contributions by Carol I                                                                                                    |                                  |    |
|                              | [et al.].                                                                                                    | Clear All App                    | ly |

- 4. A Result List of eBooks related to your search terms is displayed.
- 5. From the Access menu for an eBook result, select access now or access options to view the ebook.

| nformation Technology in Agriculture<br>(formation Technology in Agriculture is a book which introduces the global perspective of the agriculture which<br>(clusies the history, types, familing and implications for management of agricecosystems. This book aims to discuss                                                                                                    | 1 |
|----------------------------------------------------------------------------------------------------|---|
| Subjects: TECHNOLOGY & ENGINEERING / General Agriculture-Data processing<br>Published in: 2019<br>Becaber: ebook Audems: Colection BitsCDFocts<br>Re: Instein Heart Data                                                                                                    |   |
| Azzara now jedlocki View (besits                                                                                                    | 1 |
| a state of the second second                                                                                                    |   |
| nformation systems & Technology<br>he Business Reference Guide series is designed to provide a solid foundation for the research of various business<br>picts.                                                                                                    |   |
| All of the Business Reference Guide series is designed to provide a solid foundation for the research of various business proce.  Subjects: Business & ECONOMICS / Organizational Behavior; BUSINESS & ECONOMICS / Management; Business & ECONOMICS / Management Science; BUSINESS & ECONOMICS / Management; Business & ECONOMICS / Management Science; BUSINESS & ECONOMICS / Inducerial Management; Business & Economics Technology-Management Automation to Business Colorem (BUSINESS & ECONOMICS / Inducerial Management; Business Induceria Information (BUSINESS & ECONOMICS / Business)  Business Induceria Information (BUSINESS & ECONOMICS / Inducerial Management; Business Induceria Information (BUSINESS & ECONOMICS / Inducerial Management; Business Induceria Information (BUSINESS & ECONOMICS / Inducerial Management; Business Induceria Information (BUSINESS & ECONOMICS / Induceria) (BUSINESS & ECONOMICS / Induceria) (BUSINESS & E |   |

You may also click the **View details link** to view information about the eBook title and access the Table of Contents, from which you can go directly to a chapter of the title in the eBook viewer.

#### **eBook Detailed Record**

A Detailed Record can be viewed by clicking the View Details link for an eBook title in the Result list. From the Detailed Record, you can read or download the eBook using the Access options menu. Using the icons at the top, you can Bookmark or Cite the eBook, add it to a project in your Dashboard, share a link to the eBook, or download a .csv file containing the detailed information of the title.

| Mook<br>Information Technology: Effective Federa                                                                                                    | al Acquisition | n and 🛛 📻                                                                                                    | Annual Fall and a fall spin alow |
|----------------------------------------------------------------------------------------------------|----------------|----------------------------------------------------------------------------------------------------|----------------------------------|
| Management<br>Jublished in: Internet Policies and Issues, 2013<br>Database: eBook Academic Collection (EBSCOhost)<br>By: D'Onofrio, Fedele                                                                                                    | inter<br>Free  | Printing<br>Printing<br>Printing                                                                                                    |                                  |
|                                                                                                    |                |                                                                                                    |                                  |
| Permissions                                                                                                    | Ø              | Table of contents                                                                                                    | ~                                |
| Permissions<br>9 Available                                                                                                    | Ø              | Table of contents                                                                                                    | ~                                |
| Permissions<br>Available<br>Jinlimited copies available.                                                                                                    | Ø              | Table of contents<br>Information<br>Technology: Effective                                                                                                    | ^                                |
| Permissions<br>Available<br>Jinimited copies available.<br>Danter download, print, email & save                                                                                                    | Ø              | Table of contents<br>Information<br>Technology: Effective<br>Federal Acquisition                                                                                                    | ^<br><b>±</b>                    |
| Permissions<br>9 Available<br>Jnlimited copies available.<br>Shapter download, print, email & save<br>100 pages allowed.                                                                                                    | Ø              | Table of contents<br>Information<br>Technology: Effective<br>Federal Acquisition<br>and Mangement                                                                                                  | ^<br>*                           |
| Permissions Available Inlimited copies available. Shapter download, print, email & save op opges allowed. UI eBook download vailable - requires Adobe Digital Editions to read eBook.                                                                                                    | ø              | Table of contents<br>Information<br>Technology Iffective<br>and Management<br>INFORMATION<br>TECHNOLOGY<br>EFFECTIVE FEDERAL<br>MANAGEMENT                                                         | *<br>*                           |
| Permissions           Available         Julimited copies available.           Jinimited copies available.         State of the second second | Ø              | Table of contents<br>Information<br>Technology: Effective<br>Federal Acquisition<br>and Management<br>INFORMATION<br>TECHNOLOGY<br>TECHNOLOGY<br>TEFECTIVE FEDERAL<br>ACQUISTION AND<br>MANAGEMENT |                                  |

#### **eBook Viewer**

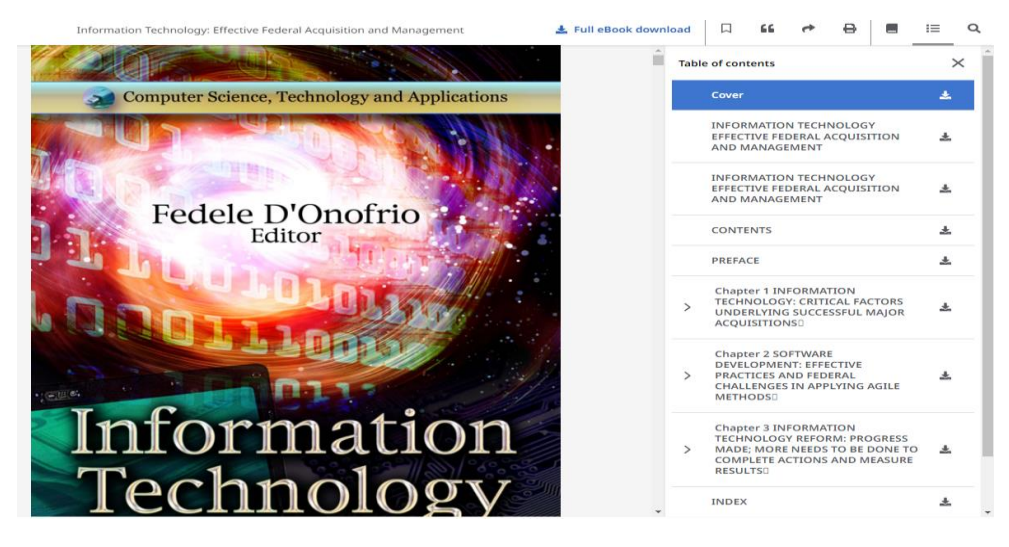

In the top toolbar of the eBook Viewer, you can click the **Table of Contents**, **Details**, or **Search Within** icons.

- **Bookmark** Click  $\square$  to add the eBook to your Saved items in the Dashboard.
- **Cite** Click **55** to copy the eBook citation information formatted in the most widely used styles and paste it into the reference section of your document.
- Share Click rto copy a link to the record which can be shared via email.
- **Print** Click to print eBook chapters or a custom range of pages or same them to your computer or device as PDFs.

- **Details** Click **—** to view the Detail information for the eBook, including:
  - Availability & Permissions displays the number of pages that can be printed or saved, whether copy/paste functionality is allowed, and whether the eBook can be downloaded to read offline.
- **Table of Contents** Click  $\equiv$  to view the Table of Contents for the eBook title you are reading in the right column. From the Table of Contents you can click IMG to download a chapter of the eBook.
- Search Within Click Q to search for terms within the eBook.

#### Using the eBook viewer toolbar

#### **PDF** format

When viewing eBooks in PDF format, the following options are available on the toolbar at the bottom of the viewer.

| ∧ 3 /Backcover ∨ ◆ | ∧ 3 /Backcover ∨ |
|--------------------|------------------|
|--------------------|------------------|

- **Page Navigation**: Use the page navigation arrows to move up or down one page at a time or enter a page number in the field provided and click **Go**.
- Zoom In: Click the icon to zoom in on the page.
- Zoom Out: Click the icon to zoom out on the page.
- Fit Page to Viewport: Click the icon to fit the entire page into the viewport.

#### **EPUB Format**

EPUB is an open eBook standard and file format that allows you to increase the size of the font, enabling you to optimize the viewing experience on desktop computers, smart phones, and tablets.

EPUB format eBooks use vertical scrolling to display the text of each chapter. Use the navigation arrows to change the chapter you are reading.

In cases when you are viewing an eBook in ePub format, the toolbar appears as shown.

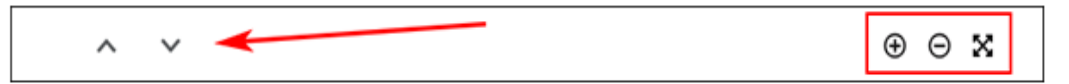

- Chapter Navigation: Use the navigation arrows to change the chapter or section of an eBook title you are reading. Contents of the chapter or section can be read using vertical scrolling.
- Zoom In: Click the icon to display text in a larger font size.
- Zoom Out: Click the icon to display the text in a smaller font size.
- Fit Page to Viewport: Click the icon to fit the entire page into the viewport.

| Notes: |                                                                                                    |
|--------|----------------------------------------------------------------------------------------------------|
| •      | EPUB format is not compatible with Internet Explorer browsers 7 & 8. When trying to open an EPUB format eBook in IE 7 or 8, you are prompted to upgrade your browser to IE 9. For more info about EPUB, click <u>here</u> .   |
| •      | While the text-to-speech feature is not available in the eBook Viewer, you are able to <u>save</u> parts of an eBook in PDF format and use the Adobe Reader Read Aloud functionality to hear the eBook section read out loud. |

#### Downloading an eBook

**Download** option that allows you to check-out and download the eBook and read it on your computer when you are not connected to the Internet or transfer it to your Adobe Digital Editions-compatible eBook Reader device.

**Note**: In order to download eBooks, **you must have Adobe Digital Editions installed on your computer.** We recommend ensuring you have the most recent version of Digital Editions installed. This is a free download available at <u>http://www.adobe.com/products/digital-editions/download.html</u>

#### Steps to download an eBook:

1. Click the **Download** button on the details screen for the eBook title.

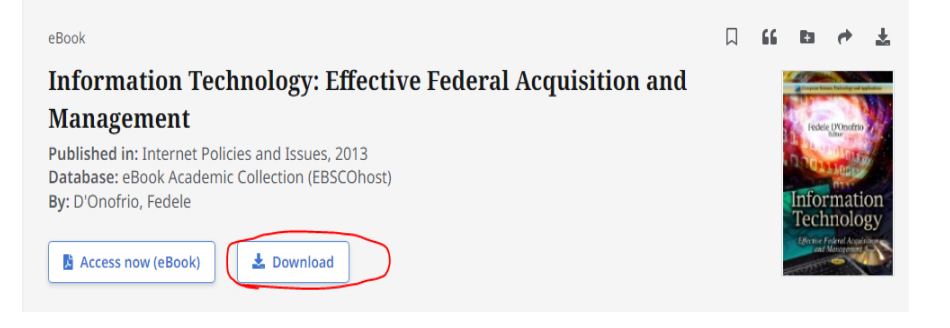

If you are not logged into your personal account, you are prompted to do so.

2. Select a duration from the '**Borrow for'** drop-down menu and **confirm** that you have Adobe Digital Editions or equivalent reader software installed.

Note: For many titles, you will see the option to select either the PDF or EPUB format for an eBook.

| Computer S | cience, Technology and Applications                                                                                                    | Cover                                                                                                    |
|------------|----------------------------------------------------------------------------------------------------|----------------------------------------------------------------------------------------------------|
| Fed        | Download full eBook<br>eBook<br>Information Technology: Effective Federal Acquisition<br>and Management<br>D'Onofrio, Fedele<br>2013                              | X ORMATION TE<br>ECTIVE FEDER/<br>D MANAGEMEN<br>ORMATION TE<br>ECTIVE FEDER/<br>D MANAGEMEN<br>VTENTS             |
|            | Borrow for:<br>7 days  Select a format PDF (Recommended for desktop) EPUB (Recommended for mobile devices) Ubaye Adobe Digital Editions or equivalent installed * | FACE<br>apter 1 INFOR<br>THNOLOGY: CI<br>DERLYING SU<br>QUISITIONS<br>apter 2 SOFTW<br>VELOPMENT: E<br>ACTICES AND |
| Infc       | Cancel                                                                                                    | ALLENGES IN<br>THODS<br>apter 3 INFOR<br>THNOLOGY RE<br>OF, MORE NEL<br>COMPLETE ACTIO                             |

- 1. Click the **Download** button. The eBook is checked out and downloaded to your desktop computer or device.
- 2. When a downloaded eBook is opened, it is displayed in Adobe® Digital Editions. You can now read the eBook when you are not connected to the Internet.

| Adobe Digital Editions |                                                                                                   | -                | 0 X         |
|------------------------|---------------------------------------------------------------------------------------------------|------------------|-------------|
| File Library Help      |                                                                                                   |                  |             |
| Last Read              | Bookshelves - All Items (4)                                                                       | Sort by Title    | · E 📰       |
| Information Technolo   | Title Author Publisher Last Read                                                                  | Date Added       | Last Page R |
| Author Unknown         | Emotional Intelligence Rajagopalan Purushot Sage Publications I 08/05/2024 12:28                  | 08/05/2024 12:26 | 1 of 221    |
| Read                   | Emotional intelligence: Does it really Bowen, Phillip Walden; Vernon Art & Scien 08/05/2024 12:33 | 08/05/2024 12:31 | 22 of 281   |
| Bookshelves 🛠 +        | Emotional Intelligence: Perceptions, In Maria del Carmen Pér Nova Science Publi 08/05/2024 12:36  | 08/05/2024 12:34 | 7 of 296    |
| Not Read               | Information Technology: Effective Fed Author Unknown Nova Science Publi 20/05/2024 14:36          | 20/05/2024 14:31 | 1 of 151    |
| Borrowed               |                                                                                                   |                  |             |
| Purchased              |                                                                                                   |                  |             |
| Recently Read          |                                                                                                   |                  |             |
| Recently Added         |                                                                                                   |                  |             |

3. eBooks that you download are checked out and added to the **Holds &** checkouts screen of the Dashboard. The expiration date of your checkout is displayed.

| Му | dashboard         | N Holds & checkouts                                                                                               |                   |   |
|----|-------------------|----------------------------------------------------------------------------------------------------|-------------------|---|
|    | Overview          | Number of items: 1                                                                                                | ↓ <b>=</b> Oldest | ~ |
|    | Projects          |                                                                                                    |                   |   |
|    | Saved             | Information Technology: Effective Federal Acquisition and Management                                              |                   | : |
| [c | Searches          | Published in: Internet Policies and Issues, eBook Academic Collection (EBSCOhost)<br>By: <u>D'Onofrio, Fedele</u> |                   |   |
| ٢  | Viewed            | Checked out: Expires 5/27/2024, 2:31 PM                                                                           |                   |   |
| ١Ň | Holds & checkouts |                                                                                                    |                   |   |

#### Notes:

If when trying to download an eBook to Digital Editions you receive the following error message: E\_AUTH\_BAD\_DEVICE\_KEY\_OR\_PKCS12

You may need to completely remove any authorization using ctrl-shift-D to Adobe Digital Editions (cmd- shift-D if on Mac). Then restart Digital Editions, and reauthorize with your Adobe ID.

When downloading an eBook using the Chrome browser, the download will not automatically open but appears in the download bar at the bottom of the browser. Click the download in the bar and select **Open** to open the eBook.

#### **Recommended Browser Settings**

The following notes include recommended settings for reading EBSCO eBooks on your computer.

- The browser and system requirements for reading EBSCO eBooks are as follows:
  - \* Internet Explorer 11.0 or later
  - \* Safari 11.0 or later
  - \* Google Chrome Latest version plus one previous version
  - \* iOS 11.0 or later
  - \* Other JavaScript, Cookies Enabled, DOM Storage
- For general browser requirements for the EBSCOhost interface, click here.
- Internet Explorer versions 8.0 and older are not compatible with eBooks in EPUB format. To view an EPUB format eBook, we recommended these browsers: Mozilla Firefox, Google Chrome or Internet Explorer 11 or later.

Should you require additional guidance or one-on-one training, please don't hesitate to contact us <a href="mailto:ask.librarian@aiu.ac.ke">ask.librarian@aiu.ac.ke</a>